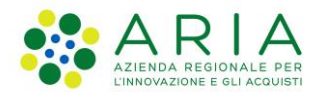

**Classificazione:** pubblico

| Regione<br>Combardia | Bandi Online |  |
|----------------------|--------------|--|
|                      | Bandi Online |  |

# Finanziamenti on line

Manuale per la compilazione del modulo di Adesione al bando

# "POR FESR 2014-2020 – Azione I.1.b.1.2 – BANDO TECH FAST LOMBARDIA"

Adesione

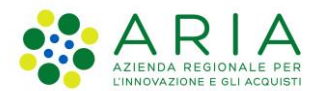

#### Classificazione: pubblico

### Indice

| 1. In | troduzione                                            |    |
|-------|-------------------------------------------------------|----|
| 1.1   | Scopo e campo di applicazione                         |    |
| 1.2   | Copyright (specifiche proprietà e limite di utilizzo) |    |
| 2. Ad | ccesso a Bandi Online                                 | 4  |
| 3. Pr | resentazione della Domanda di Adesione                | 7  |
| 3.1   | Modulo 1 di 7: Informazioni preliminari               |    |
| 3.2   | Modulo 2 di 7: Dati anagrafici dell'impresa           |    |
| 3.3   | Modulo 3 di 7: Altri dati richiesti                   |    |
| 3.4   | Modulo 4 di 7: Progetto                               |    |
| 3.5   | Modulo 5 di 7: Documenti                              | 23 |
| 3.6   | Modulo 6 di 7: Richiesta di Agevolazione              |    |
| 3.7   | Modulo 7 di 7: Pagamento Bollo                        |    |
| 3.8   | Invio al protocollo                                   |    |
|       | •                                                     |    |

### **Indice delle Figure**

| Figura 1 Accesso a Bandi Online                                      | 4  |
|----------------------------------------------------------------------|----|
| Figura 2 Servizio di Autenticazione                                  | 5  |
| Figura 3 Home page Bandi Online – Profilo Cittadino                  | 6  |
| Figura 4 Home page Bandi Online – Seleziona profilo                  | 7  |
| Figura 5 La mia area: dati utente                                    | 8  |
| Figura 6 I miei profili                                              | 8  |
| Figura 7 Home page Bandi                                             | 9  |
| Figura 8 Nuova domanda                                               | 10 |
| Figura 9 Informazioni preliminari                                    | 11 |
| Figura 10 Dati anagrafici dell'impresa                               | 14 |
| Figura 11 Legale rappresentante                                      | 15 |
| Figura 12 Altri dati richiesti                                       | 17 |
| Figura 13 Progetto - Sviluppo sperimentale e Innovazione di processo | 19 |
| Figura 14 Progetto - Sviluppo sperimentale e Innovazione di processo | 21 |
| Figura 15 Spesa ammissibile                                          | 22 |
| Figura 16 Dichiarazioni e Documenti                                  | 23 |
| Figura 17 Esenzione bollo                                            | 24 |
| Figura 18 Richiesta di agevolazione                                  | 25 |
| Figura 19 Pagamento bollo                                            | 26 |
| Figura 20 Riepilogo dati pagamento                                   | 27 |
| Figura 21 Dati Pagamento                                             | 27 |
| Figura 22 Pagamento eseguito                                         |    |
| Figura 23 Pagamento eseguito                                         |    |
| Figura 24 Pagamento eseguito                                         | 30 |

# 1. Introduzione

Il Sistema, "*Bandi Online*", è un servizio web, messo a disposizione da Regione Lombardia che permette a cittadini, imprese ed enti pubblici e privati di presentare on-line richieste di contributo e di finanziamento a valere sui fondi promossi dalla Regione Lombardia e dalla Comunità Europea.

### 1.1 Scopo e campo di applicazione

Scopo di questo documento è descrivere le modalità operative per la compilazione dei seguenti moduli del bando "bando Brevetti 2021" adesione Imprese:

- Accesso a Bandi Online
- Compilazione Domanda

# 1.2 Copyright (specifiche proprietà e limite di utilizzo)

Il materiale è di proprietà di ARIA S.p.A. Può essere utilizzato solo a scopi didattici nell'ambito del Progetto "Bandi Online". In ogni caso la presente documentazione non può essere in alcun modo copiata e/o modificata previa esplicita autorizzazione da parte dell'area Servizi per la Formazione e I 'E-learning.

# 2. Accesso a Bandi Online

Tutti i cittadini che intendono avvalersi dei servizi offerti da Bandi Online devono effettuare l'accesso al sistema previa registrazione e autenticazione.

Per accedere a Bandi Online è necessario digitare l'indirizzo web: www.bandi.regione.lombardia.it

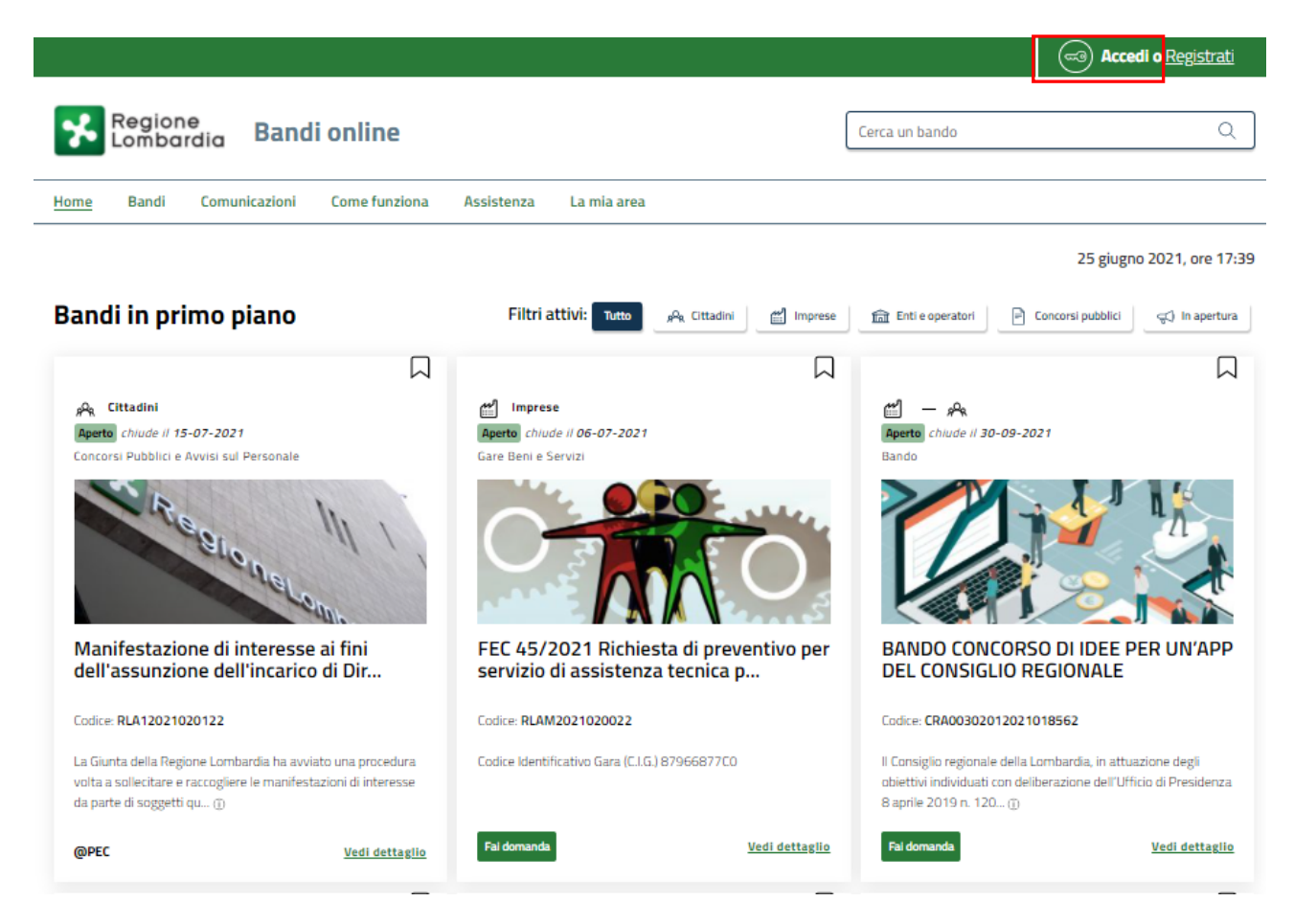

Figura 1 Accesso a Bandi Online

Dalla home page Bandi Online cliccando su "*Accedi al Servizio*" autenticazione da cui è possibile accedere al servizio.

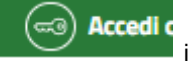

il sistema riporta alla pagina di

| Regione<br>Lombardia Servizio di au | tenticazione                                        |            |
|-------------------------------------|-----------------------------------------------------|------------|
|                                     |                                                     |            |
|                                     | Accedi con la tua identità digitale                 |            |
|                                     | Entra con SPID                                      |            |
|                                     | spid AgID Agentia per                               |            |
|                                     | Oppure utilizza altri metodi di accesso             |            |
|                                     | CNS Tessera Sanitaria<br>CNS Nome utente e password |            |
|                                     |                                                     | 11111/2/// |

#### Figura 2 Servizio di Autenticazione

Da questa pagina è possibile accedere ai servizi offerti da Bandi Online scegliendo la modalità di autenticazione preferita tra:

- Autenticazione con LA TUA IDENTITA' DIGITALE: cliccando su
   Entra con SPID
   inserendo le credenziali
   (username e password) SPID nella pagina che apre il sistema oppure cliccando su
   Entra con CIE
   e
   utilizzando la propria Carta di Identità Elettronica (CIE) con pin per autenticarsi;
- Autenticazione con TESSERA SANITARIA CNS, cliccando su
   tessera CNS per autenticarsi;

Tessera Sanitaria

### ATTENZIONE

Per poter accedere al servizio è necessario essere registrati e validati a sistema.

L'accesso tramite smartcard richiede il lettore di Smart card, la tessera sanitaria CRS o CNS abilitata con pin e il sistema di gestione "*CrsManager*", disponibile sul sito: <u>http://www.crs.regione.lombardia.it/</u>.

L'accesso tramite SPID richiede che l'utente sia già in possesso delle credenziali (nome utente e password) SPID, che permettono l'accesso a tutti i servizi online della Pubblica Amministrazione. Tali credenziali sono rilasciate dai soggetti (detti identity provider) autorizzati, tra cui ad esempio Aruba, Infocert, Poste, Sielte o Tim. Per informazioni è possibile consultare il sito istituzionale di riferimento: <u>https://www.spid.gov.it/</u>.

L'accesso tramite CIE richiede la Carta di Identità Elettronica (CIE) con il suo codice PIN e l'utilizzo dell'app CieID, scaricandola sul proprio cellulare. Nel caso in cui non si abbia la possibilità di scaricare l'app CieID è possibile utilizzare un lettore smart card contactless. Per informazioni è possibile consultare il sito istituzionale https://www.cartaidentita.interno.gov.it/identificazione-digitale/cie-id/.

Una volta autenticati il sistema apre l'Home page di Bandi Online.

### ATTENZIONE

Il sistema si apre con il Profilo "*Cittadino*" attivo nel caso di primo accesso a sistema, altrimenti si apre con l'ultimo profilo utilizzato attivo.

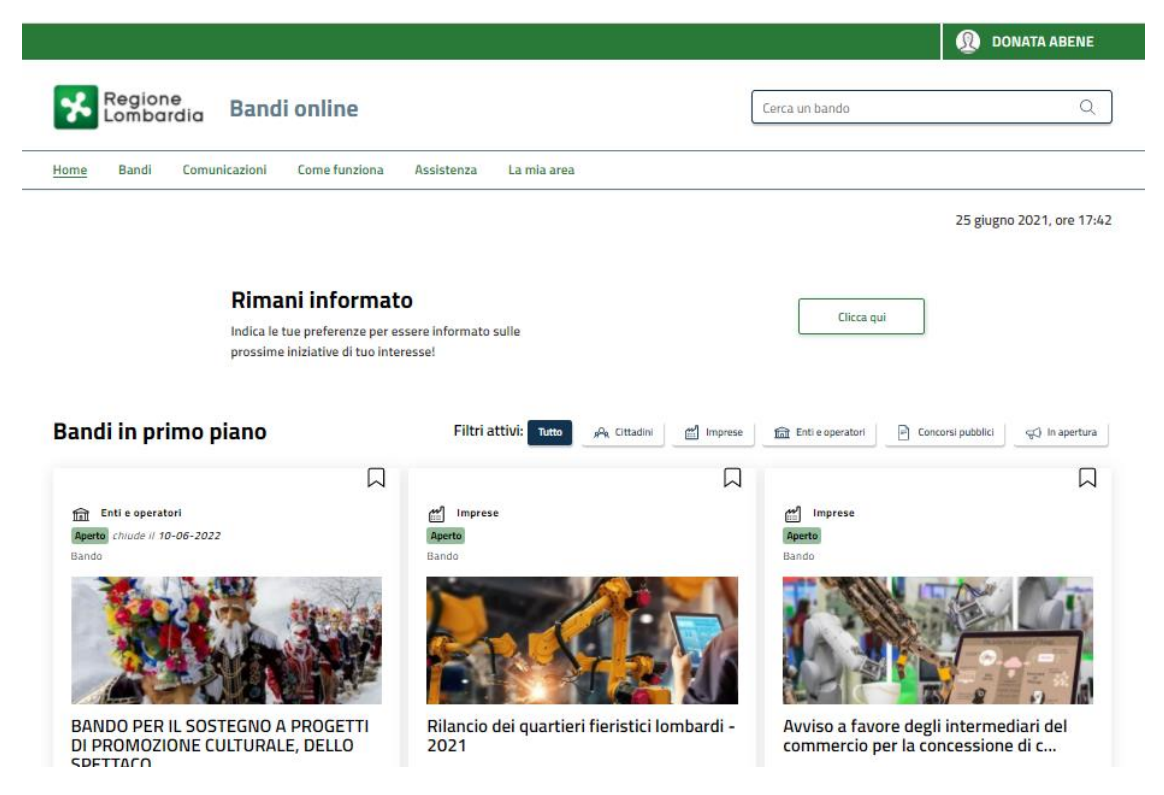

Figura 3 Home page Bandi Online – Profilo Cittadino

# 3. Presentazione della Domanda di Adesione

Per poter procedere con la compilazione della Domanda di Adesione al bando è necessario, una volta effettuato l'accesso al servizio *Bandi online* selezionare il profilo di interesse.

Dalla home page fare click sul profilo riportato nella barra del menu in alto a destra.

Il sistema visualizza il menu a tendina con l'elenco dei profili. Scorrere l'elenco dei profili e selezionare quello di interesse, per attivarlo.

| We bende   Home   Bandi online     La mia area     Home   Bandi Comunicazioni   Come funziona   Assistenza   La mia area     Image: Cerca un bando     Image: Cerca un bando <th></th> <th></th> <th></th>                                                                                                    |                                                                                |                                            |                                      |
|----------------------------------------------------------------------------------------------------|--------------------------------------------------------------------------------|--------------------------------------------|--------------------------------------|
| Ereca un bando     Home   Bandi online     Lamia area     Image: Cerca un bando     Image: Cerca un bando </th <th></th> <th>→</th> <th>DONATA ABENE</th>                                                                                                    |                                                                                | →                                          | DONATA ABENE                         |
| Home Bandi Comunicazioni Come funziona Assistenza La mia area     Image: Clicca que     Indica le tue preferenze per essere informato sulle prossime iniziative di tuo interesse!     Indica le tue preferenze per essere informato sulle prossime iniziative di tuo interesse!     Indica le tue preferenze per essere informato sulle prossime iniziative di tuo interesse!     Indica le tue preferenze per essere informato sulle prossime iniziative di tuo interesse!     Indica le tue preferenze per essere informato sulle prossime iniziative di tuo interesse!     Indica le tue preferenze per essere informato sulle prossime iniziative di tuo interesse!     Indica le tue preferenze per essere informato sulle prossime iniziative di tuo interesse!     Indica le tue preferenze per essere informato sulle prossime iniziative di tuo interesse!     Indica le tue preferenze per essere informato sulle prossime iniziative di tuo interesse!     Indica le tue preferenze per essere informato sulle prossime iniziative di tuo interesse!     Indica le tue preferenze per essere informato sulle prostime iniziative di tuo interesse!     Indica le tue preferenze per essere informato sulle prostime iniziative di tuo interesse!     Indica le tue preferenze per essere informato sulle prostime iniziative di tuo interesse!     Indica le tue preferenze per essere informato sulle prostime iniziative di tuo interesse!     Indica le tue preferenze per essere informato sulle prostime iniziative di tuo interesse!     Indica le tue per essere informat | Regione<br>Lombardia Bandi online                                              | Cerca un bando                             | ABENE DONATA<br>La mia area          |
| Rimani informato       Clicca qui         Indica le tue preferenze per essere informato sulle prossime iniziative di tuo interesse!       Nuovo profilo         Dati utente       Esci C <sup>2</sup>                                                                                                    | Home Bandi Comunicazioni Come funziona Assistenza La mia area                  |                                            | (ID sede: 16{ 、) VIA                 |
| Rimani informato   Indica le tue preferenze per essere informato sulle   prossime iniziative di tuo interesse!     Oati utente     Dati utente     Esci C <sup>2</sup>                                                                                                    |                                                                                |                                            | (ID sede: 23(, VIA PRIV              |
| prossime iniziative di tuo interesse!     Dati utente       Ultimi bandi pubblicati     Esci C <sup>a</sup>                                                                                                    | <b>Rimani informato</b><br>Indica le tue preferenze per essere informato sulle | Clicca qui                                 | (ID sede: 1 <sup>°</sup> ) PIAZZAL • |
| Ultimi bandi pubblicati                                                                                                    | prossime iniziative di tuo interesse!                                          |                                            | Dati utente                          |
|                                                                                                    | Ultimi bandi pubblicati                                                        | Tutto <sub>ρ</sub> Ϙ <sub>R</sub> Cittadir | Esci Ci                              |
| Ultimo accesso 30/06/2020, ore 11:54                                                                                                    | •                                                                              |                                            | Ultimo accesso 30/06/2020, ore 11:54 |

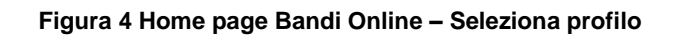

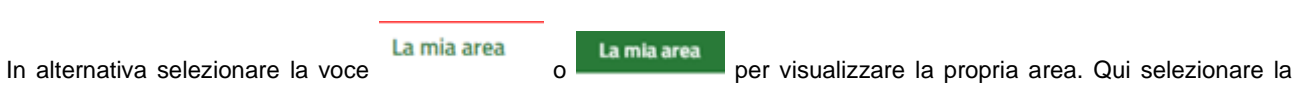

### Dati utente

voce

per visualizzare i dettagli della propria utenza.

| lome | Bandi | Comunicazioni                   | Come funziona                            | Assistenza        | <u>La mia area</u>      |                                                                                    |
|------|-------|---------------------------------|------------------------------------------|-------------------|-------------------------|------------------------------------------------------------------------------------|
|      |       |                                 |                                          |                   |                         | 30 giugn                                                                           |
|      |       |                                 |                                          |                   | ***                     |                                                                                    |
|      |       |                                 | stai opera                               | ando per conto    | Ciao DONATA ABENE<br>di |                                                                                    |
|      |       |                                 |                                          |                   |                         |                                                                                    |
|      |       |                                 |                                          |                   |                         |                                                                                    |
|      |       | 🖻 In lav                        | /orazione                                |                   | F                       | Tutte le domande                                                                   |
|      |       | In questa se<br>domande in      | zione puoi visual<br>Iavorazione         | lizzare le tue    | In qu<br>dom            | iesta sezione puoi visualizzare tutte le<br>ande                                   |
|      |       | 🚑 Dati                          | del profilo                              |                   | 58                      | l miei gruppi                                                                      |
|      |       | ln questa se<br>tuo profilo     | zione puoi visual                        | lizzare i dati de | l In qu<br>cui fa       | uesta sezione puoi visualizzare i gruppi di<br>ai parte, legati al profilo in uso: |
|      |       | 🗏 Giust                         | tificativi di s                          | spesa             |                         | Preferiti                                                                          |
|      |       | In questa are<br>di spesa e i r | ea puoi gestire i t<br>elativi fornitori | tuoi giustificat  | vi In qu<br>salva       | iesta sezione puoi trovare i bandi che hai<br>ato                                  |
|      |       | 🗅 Mess                          | saggi                                    |                   | Ē                       | Le mie scadenze                                                                    |
|      |       | In questa se<br>comunicazio     | zione puoi legge<br>mi per te            | re tutte le       | In qu<br>scad           | iesta sezione puoi visualizzare le prossime<br>Ienze sul calendario                |
|      |       | 🚑 Dati                          | utente                                   |                   |                         |                                                                                    |
|      |       | In questa se<br>tua utenza      | zione puoi visual                        | lizzare i dati de | lla                     |                                                                                    |

### Figura 5 La mia area: dati utente

Visualizzati i dati utente, selezionare la Tab "I MIEI PROFILI" per visualizzare l'elenco dei propri profili.

| Regione<br>Lombardia Bandi online      |                                                        | Cerca un bando Q                                |
|----------------------------------------|--------------------------------------------------------|-------------------------------------------------|
| Home Bandi Comunicazioni Come funziona | Assistenza La mia area                                 |                                                 |
| Dati utente / I miel profili           |                                                        | 24 giugno 2021, ore 10:29                       |
|                                        | Ciao DONATA ABENE<br>Visualizza e modifica i tuoi dati |                                                 |
|                                        | Dati personali I miei interessi I miei profili         |                                                 |
|                                        | <sub>8</sub> P <sub>8</sub> Cittadino In uso           | Societă per azioni                              |
| +                                      | ABENE DONATA                                           | Vader Inc                                       |
|                                        | BNADNT43S53E767G                                       | VADER INC                                       |
| Nuovo Profilo                          |                                                        | 12320274371                                     |
|                                        |                                                        | Rappresentante legale o altro soggetto delegato |
|                                        | Figura 6 I miei profili                                |                                                 |
|                                        |                                                        |                                                 |

per poterlo utilizzare.

Individuato quello di interesse fare clic su

| ARIA S.p.A.                                                                                         | Classificazione: pubblico                                                                                                    |
|----------------------------------------------------------------------------------------------------|----------------------------------------------------------------------------------------------------|
| Una volta scelto il profilo selezionare la voce , il sistema m                                      | ostra l'Home page dei Bandi.                                                                                                    |
| Regione Bandi online                                                                                | Cerca un bando Q                                                                                                    |
| Home Bandi Comunicazioni Come funziona Assistenza La mia area                                       |                                                                                                    |
| Bandi                                                                                               | 28 giugno 2021, ore 09:38                                                                                                    |
| fast                                                                                                | Q Ricerca avanzata                                                                                                    |
|                                                                                                    | oriali e Commercio   📎 Comunità e Diritti   📎 Cooperazione   📎 Cultura  <br>18enessere   📎 Sicurezza ed Emergenze   📎 Sport e Turismo |
| Filtri attivi:<br>Tutto AR Cittadini 🖆 Imprese 🏫 Enti e operatori 📄 Concorsi pubblici 🤿 In apertura |                                                                                                    |
| Imprese<br>Aperto<br>Manifestazione di Interesse                                                    |                                                                                                    |
|                                                                                                    |                                                                                                    |
| Tech Fast Lombardia                                                                                 |                                                                                                    |
| Codice: RLR12021014169                                                                              |                                                                                                    |
| Tech Fast Lombardia           Fai domanda         Vedi dettaglio                                    |                                                                                                    |

### Figura 7 Home page Bandi

Cliccando su "**VEDI DETTAGLIO**" Vedi dettaglio il sistema apre il collegamento alla pagina web da cui è possibile visualizzare le informazioni principali sul bando e accedere alla eventuale manualistica presente.

Cliccando su

il sistema genera la domanda suddivisa in moduli da compilare.

Il sistema visualizza il modulo di avvio della domanda.

| ← Indietro                                       | ietro Nuova Domanda - ID Domanda: 42504                                                                     |                                                                                 |                                |                                                                                                 |                                                                                                    |                                                                                                    |                                               |
|--------------------------------------------------|----------------------------------------------------------------------------------------------------|---------------------------------------------------------------------------------|--------------------------------|-------------------------------------------------------------------------------------------------|----------------------------------------------------------------------------------------------------|----------------------------------------------------------------------------------------------------|-----------------------------------------------|
|                                                  | <b>Procedimento</b><br>Tech Fast Lombardia                                                                  | Stato Domanda<br>Bozza                                                          | Stato Process<br>Tech Fast Lo  | <b>o</b><br>mbardia                                                                             | Soggetto Richiedente<br>VA                                                                                                    | scopri di più<br>Condividi con il tuo gru                                                                                                  | JPPO ()                                       |
|                                                  |                                                                                                    |                                                                                 | Compila                        |                                                                                                 |                                                                                                    |                                                                                                    | VISUALIZZA                                    |
| TECH FAST LOM                                    | IBARDIA                                                                                                    |                                                                                 |                                |                                                                                                 |                                                                                                    |                                                                                                    |                                               |
| TECH FAS                                         | ST LOMBARDIA                                                                                                |                                                                                 |                                |                                                                                                 |                                                                                                    |                                                                                                    |                                               |
| Tech Fa                                          | ist Lombardia                                                                                               |                                                                                 |                                |                                                                                                 |                                                                                                    |                                                                                                    |                                               |
| Avvisi                                           |                                                                                                    |                                                                                 |                                |                                                                                                 |                                                                                                    |                                                                                                    |                                               |
| ld Domanda                                       |                                                                                                    |                                                                                 |                                | L'Id domanda è<br>inserito in ogni                                                              | l'identificativo univoco della Vos<br>eventuale comunicazione verso                                                                              | stra domanda di adesione e dov<br>Regione Lombardia                                                                                        | ră essere                                     |
| 42504                                            |                                                                                                    |                                                                                 |                                |                                                                                                 |                                                                                                    |                                                                                                    |                                               |
| 6,28                                             | di erasione dello sportello                                                                                 |                                                                                 |                                |                                                                                                 |                                                                                                    |                                                                                                    |                                               |
| Modelli da                                       | scaricare                                                                                                   |                                                                                 |                                |                                                                                                 |                                                                                                    |                                                                                                    |                                               |
| Calcolo della                                    | a dimensione d'impresa                                                                                      |                                                                                 |                                | Istruzioni per                                                                                  | dichiarazione regolarità cont                                                                                                    | tributiva                                                                                                    |                                               |
| Scheda tecr                                      | nica di progetto                                                                                            |                                                                                 |                                |                                                                                                 |                                                                                                    |                                                                                                    |                                               |
| Informativ                                       | a                                                                                                    |                                                                                 |                                |                                                                                                 |                                                                                                    |                                                                                                    |                                               |
| E' deprecato<br>del medesimi<br>errori nel salv  | l'accesso su Bandi Online con la s<br>o browser simultaneamente, in q<br>vataggio dei dati della domanda ii | stessa utenza, su più browse<br>µanto tale operazione potrel<br>n compilazione. | r o più schede<br>bbe causare  | La funzione di c<br>testo senza spe<br>l'utilizzo di prog<br>similari) in quar<br>compilazione. | opia/incolla è garantita solo trai<br>scifiche formattazioni (es. Notep<br>rammi di elaborazioni di testi cc<br>ito potrebbero causare errori ne | mite l'utilizzo di programmi di e<br>ad, Notepad++ e similari), da e<br>on formattazione (es. Word, Op<br>I salvataggio dei dati della dom | editor di<br>vitare<br>en-Office e<br>anda in |
| Durante la na<br>"Indietro" del<br>pagine del po | avigazione su Bandi Online si rich<br>proprio browser, ma di utilizzare<br>rtale.                           | iede di non utilizzare i pulsar<br>i pulsanti appositi visibili all'            | ti "Avanti" e<br>interno delle | Dichiaro: *                                                                                     | to, compreso e accettato l'in                                                                                                    | formativa                                                                                                    |                                               |
|                                                  |                                                                                                    |                                                                                 | AVVIA                          | SALVA BOZZA                                                                                     |                                                                                                    |                                                                                                    |                                               |

### Figura 8 Nuova domanda

Una volta scaricati i Modelli e preso visione dell'informativa, mettendo l'apposito segno di spunta, selezionare il bottone

per accedere ai moduli da compilare.

AVVIA

### 3.1 Modulo 1 di 7: Informazioni preliminari

| ← Indietro                  |                                                                          | Nuova                                                        | Domanda - I                                 | ID Domano                          | da: 42504                                |                                          |              |
|-----------------------------|--------------------------------------------------------------------------|--------------------------------------------------------------|---------------------------------------------|------------------------------------|------------------------------------------|------------------------------------------|--------------|
|                             | Procedimento<br>Tech Fast Lombardia                                      | Stato Domanda<br>Bozza                                       | Stato Process<br>1 di 7 - Infor<br>prelimin | o<br>mazioni                       | Soggetto Richiedente<br>VA ''            | scopri di più<br>Condividi con il tuo gr | UPPO         |
|                             |                                                                          |                                                              | Compila                                     |                                    |                                          |                                          | O VISUALIZZA |
| 1 DI 7 - INFOR              | MAZIONI PRELIMINARI                                                      |                                                              |                                             |                                    |                                          |                                          |              |
| INFORM                      | IAZIONI PRELIMINARI                                                      |                                                              |                                             |                                    |                                          |                                          |              |
| Inform                      | azioni preliminari                                                       | 1                                                            |                                             |                                    |                                          |                                          |              |
| Avvisi                      |                                                                          | _                                                            |                                             |                                    |                                          |                                          |              |
| Percentuale<br>6,28         | di erosione dello sportello                                              |                                                              |                                             | Attenzione: per<br>tramite SPID/CI | il presente bando è richiesto<br>NS/CIE. | obbligatoriamente l'accesso alla         | piattaforma  |
| Dati del ri                 | chiedente                                                                |                                                              |                                             |                                    |                                          |                                          |              |
| Denominazi                  | one                                                                      |                                                              |                                             | Codice fiscale                     |                                          |                                          |              |
| VADER INC                   | ale del richiedente risulta già nos                                      | ente in un'altra domanda pr                                  | ntorollata a                                | 1232027437                         | 1                                        |                                          |              |
| valere sul ba               | ando in oggetto. Non è possibile p                                       | resentare più di una domand                                  | a.                                          | Società per az                     | tioni                                    |                                          |              |
| Soggetto                    | delegato                                                                 |                                                              |                                             |                                    |                                          |                                          |              |
| Ê stato inca<br>della doman | ricato un soggetto delegato agli a<br>Ida di partecipazione al bando e/o | dempimenti connessi alla pre<br>alla successiva gestione del | esentazione<br>progetto? *                  |                                    |                                          |                                          |              |
| 0 ទា                        |                                                                          | ~                                                            |                                             |                                    |                                          |                                          |              |
| O No                        |                                                                          |                                                              |                                             |                                    |                                          |                                          |              |
|                             |                                                                          | ELIMINA BOZZ                                                 | A INDIETRO V                                | iai al modulo succ                 | SALVA BOZZA                              |                                          |              |

Figura 9 Informazioni preliminari

Prendere visione degli Avvisi, dei dati del Soggetto richiedente e dei Dati del richiedente riportati

Specificare se è stato incaricato un Soggetto delegato. In questo caso, sarà necessario inserire le informazioni che il sistema richiederà.

Al termine della compilazione cliccare su VAI AL MODULO SUCCESSIVO per confermare i dati presenti e passare al modulo successivo.

Il sistema effettua controlli sulle informazioni inserite nei termini di presenza dei dati obbligatori, formato e coerenza coi requisiti di partecipazione al bando. Nel caso in cui siano rispettate tutte le predette condizioni la pratica viene salvata e passa al modulo successivo, in caso contrario verrà segnalato in rosso il relativo messaggio di errore. Sarà necessario correggere i dati errati per poter proseguire.

### 3.2 Modulo 2 di 7: Dati anagrafici dell'impresa

| ndietro Nuova Domanda - ID Domanda: 42504                           |                        |                                                     |                                                   |                                              |  |  |
|---------------------------------------------------------------------|------------------------|-----------------------------------------------------|---------------------------------------------------|----------------------------------------------|--|--|
| Procedimento<br>Tech Fast Lombardia                                 | Stato Domanda<br>Bozza | Stato Processo<br>1 di 7 - Informazioni<br>prelimin | Soggetto Richiedente<br>VA ''                     | SCOPRI DI PIÙ<br>CONDIVIDI CON IL TUD GRUPPO |  |  |
|                                                                     |                        | Compila                                             |                                                   | ⊘<br>∧ visualizz                             |  |  |
| 2 DI 7 - DATI ANAGRAFICI<br>DELL'IMPRESA                            |                        |                                                     |                                                   |                                              |  |  |
| DATI ANAGRAFICI DELL'IMPRESA                                        |                        |                                                     |                                                   |                                              |  |  |
| Dati anagrafici dell'impr                                           | esa                    |                                                     |                                                   |                                              |  |  |
| Avvisi<br>Percentuale di erosione dello sportello<br>12,57          |                        | Attenzione:<br>tramite SPII                         | per il presente bando è richiesto o<br>D/CNS/CIE. | obbligatoriamente l'accesso alla piattaforma |  |  |
| Dati del richiedente                                                |                        |                                                     |                                                   |                                              |  |  |
| Partita IVA<br>1€                                                   |                        |                                                     |                                                   |                                              |  |  |
| Natura Giuridica (recuperato da Registro Imp<br>SOCIETA' PER AZIONI | orese)                 | Si intende m<br>Si<br>No                            | nodificare il dato recuperato dal Re              | egistro Imprese? *                           |  |  |
| Data costituzione (recuperato da Registro Im<br>13/07/1987          | iprese)                | Si intende m<br>O Si<br>O No                        | nodificare il dato recuperato dal Re              | egistro Imprese? *                           |  |  |
| Data inizio attività (recuperato da Registro Ir<br>14/07/1987       | nprese)                | Si intende m<br>O Si<br>O No                        | nodificare il dato recuperato dal Re              | egistro Imprese? *                           |  |  |
| Stato attivită (recuperato da Registro Impre:<br>Attiva             | se)                    | Si intende m<br>O Si<br>O No                        | nodificare il dato recuperato dal Re              | egistro Imprese? *                           |  |  |

| Iscrizione alla Camera di commercio                                              |                                                                                              |
|----------------------------------------------------------------------------------|----------------------------------------------------------------------------------------------|
| Numero iscrizione (recuperato da Registro Imprese)                               | Provincia iscrizione (recuperato da Registro Imprese)                                        |
| Data iscrizione (recuperato da Registro Imprese)                                 | Sono stati recuperati dati incompleti relativamente all'iscrizione alla Camera di Commercio. |
| //                                                                               | Procedere all'inserimento manuale.                                                           |
| Numero iscrizione *                                                              | Provincia iscrizione *                                                                       |
|                                                                                  | - Seleziona - 🗸 🗸                                                                            |
| Data iscrizione *                                                                |                                                                                              |
| // iiiiiiiiiiiiiiiiiiiiiiiiiiiiiiii                                              |                                                                                              |
| Dimensione d'impresa                                                             |                                                                                              |
| Calcolo della dimensione d'impresa                                               | Modulo Dimensione d'impresa *                                                                |
|                                                                                  | CARICA                                                                                       |
| Dimensione d'impresa dichiarata *                                                |                                                                                              |
| - seleziona - 🗸 🗸                                                                |                                                                                              |
| Codice attività (ATECO 2007) dichiarato                                          |                                                                                              |
| Non è stato possibile recuperare il Codice ATECO dal Registro Imprese. Procedere | Selezionare il codice ATECO con il quale si intende aderire al bando *                       |
| an insemmento manuale selezionanuo. Auto cource uai menu a tenuma.               | - Seleziona - 🗸 🗸                                                                            |
| Codice ATECO dichiarato - Sezione *                                              | Codice ATECO dichiarato - Divisione *                                                        |
| - seleziona - 🗸 🗸                                                                | - seleziona - 🗸 🗸                                                                            |
| Codice ATECO dichiarato - Gruppo *                                               | Codice ATECO dichiarato - Classe *                                                           |
| - seleziona - 🗸 🗸                                                                | - seleziona - 🗸 🗸                                                                            |
| Codice ATECO dichiarato - Categoria *                                            | Codice ATECO dichiarato - Sottocategoria *                                                   |
| - seleziona - 🗸 🗸 🗸                                                              | - seleziona - 🗸 🗸                                                                            |
| Codice ATECO dichiarato - Codice completo                                        | Codice ATECO dichiarato - Descrizione                                                        |

### ARIA S.p.A.

| Sede legale                                                                                                    |                                                                                               |  |  |  |
|----------------------------------------------------------------------------------------------------|-----------------------------------------------------------------------------------------------|--|--|--|
| Non è stato possibile recuperare la sede legale dal Registro Imprese. Procedere                                                                                                    | Provincia (EE per Stato estero) *                                                             |  |  |  |
| all'inserimento manuale dei dati della sede legale.                                                                                                    | - seleziona - 🗸 🗸                                                                             |  |  |  |
| Comune/Stato estero *                                                                                                    | CAP *                                                                                         |  |  |  |
| - seleziona - 🗸 🗸                                                                                                    |                                                                                               |  |  |  |
| Indirizzo *                                                                                                    | Posta Elettronica Certificata (PEC) *                                                         |  |  |  |
|                                                                                                    |                                                                                               |  |  |  |
| Sede operativa in cui verrà realizzato il Progetto<br>Non è stato possibile recuperare l'elenco delle sedi attive dal Registro Imprese. Se si è in                                         | La sede operativa in cui verrà realizzato il Progetto è: *                                    |  |  |  |
| 'Sede non in elenco'.                                                                                                    | - seleziona - 🗸 🗸                                                                             |  |  |  |
| Rappresentante legale indicato per il progetto                                                                                                    |                                                                                               |  |  |  |
| nun e stato possibile recipierare nessun rappresentante legale dai registo imprese.<br>Procedere all'inserimento manuale selezionando 'Altro rappresentante legale' dal menù a<br>tendina. | allegati *                                                                                    |  |  |  |
| Name *                                                                                                    | Cognome *                                                                                     |  |  |  |
|                                                                                                    |                                                                                               |  |  |  |
| Codice fiscale *                                                                                                    | Data di nascita *                                                                             |  |  |  |
|                                                                                                    | /_/                                                                                           |  |  |  |
| Provincia di nascita (EE per Stato estero) *                                                                                                    | Comune/Stato estero di nascita *                                                              |  |  |  |
| - seleziona - 🗸 🗸                                                                                                    | - seleziona - 🗸 🗸                                                                             |  |  |  |
| Provincia di residenza (EE per Stato estero) *                                                                                                    | Comune/Stato estero di residenza *                                                            |  |  |  |
| - seleziona - 🗸 🗸                                                                                                    | - seleziona -                                                                                 |  |  |  |
| CAP di residenza *                                                                                                    | Indirizzo di residenza *                                                                      |  |  |  |
|                                                                                                    |                                                                                               |  |  |  |
| Recapito telefonico *                                                                                                    | E-mail *                                                                                      |  |  |  |
|                                                                                                    |                                                                                               |  |  |  |
| Attenzione                                                                                                    |                                                                                               |  |  |  |
| Per uno o più dati non sono state confermate le informazioni recuperate dal Registro<br>Imprese.                                                                                           | E' stato comunicato un aggiornamento recente dei propri dati al Registro Imprese? * O Si O No |  |  |  |
| ELIMINA BOZZA INDIETRO                                                                                                    | VAI AL MODULO SUCCESSIVO SALVA BOZZA                                                          |  |  |  |

#### Figura 10 Dati anagrafici dell'impresa

Prendere visione dei **Dati del richiedente** e dei dati relativi all'**Iscrizione alla Camera di commercio** e, se necessario, modificare le info riportate, selezionare la voce SI e compilare i campi che si attiveranno.

Nel caso in cui non sia stato possibile recuperare i dati dal Registro delle imprese, dovranno essere inseriti.

Proseguire valorizzando la **Dimensione d'impresa**, caricando a sistema anche l'apposto modulo tramite il bottone **CARICA**.

Il sistema in automatico riporta le informazioni in merito al Codice Ateco primario e alle sedi attive dalla banca dati del Registro delle imprese. Sarà necessario dichiarare il codice Ateco dell'azienda e verificare i dati della sede legale riportati.

Qualora non sia stato possibile recuperare le informazioni dal registro Imprese, sarà necessario inserirle.

Proseguire la compilazione indicando la Sede operativa in cui verrà realizzato il Progetto, e indicando il Rappresentante legale, selezionandolo tra quelli riportati dal sistema e completandone le info mancanti.

| Rappresentante legale indicato per il progetto                                                                                                    |                                                                                                    |
|----------------------------------------------------------------------------------------------------|----------------------------------------------------------------------------------------------------|
| Non è stato possibile recuperare nessun Rappresentante legale dal Registro Imprese.<br>Procedere all'inserimento manuale selezionando 'Altro rappresentante legale' dal menù a<br>tendina. | Selezionare il rappresentante legale che sottoscriverà la richiesta di agevolazione e i suoi<br>allegati *<br>- Seleziona - |
| Name *                                                                                                    | Cognome *                                                                                                    |
|                                                                                                    |                                                                                                    |
| Codice fiscale *                                                                                                    | Data di nascita *                                                                                                    |
|                                                                                                    | /_/ <b>iii</b>                                                                                                    |
| Provincia di nascita (EE per Stato estero) *                                                                                                    | Comune/Stato estero di nascita *                                                                                            |
| - seleziona - 🗸 🗸                                                                                                    | - seleziona - 🗸 🗸                                                                                                    |
| Provincia di residenza (EE per Stato estero) *                                                                                                    | Comune/Stato estero di residenza *                                                                                          |
| - seleziona - 🗸 🗸                                                                                                    | - seleziona - 🗸 🗸                                                                                                    |
| CAP di residenza *                                                                                                    | Indirizzo di residenza *                                                                                                    |
|                                                                                                    |                                                                                                    |
| Recapito telefonico *                                                                                                    | E-mail *                                                                                                    |
|                                                                                                    |                                                                                                    |

#### Figura 11 Legale rappresentante

Concludere la compilazione specificando se è stato comunicato o meno un aggiornamento dei propri dati al registro Imprese.

Al termine della compilazione cliccare su successivo.

VAI AL MODULO SUCCESSIVO

per confermare i dati inseriti e passare al modulo

Il sistema effettua controlli sulle informazioni inserite nei termini di presenza dei dati obbligatori, formato e coerenza coi requisiti di partecipazione al bando. Nel caso in cui siano rispettate tutte le predette condizioni la pratica viene salvata e passa al modulo successivo, in caso contrario verrà segnalato in rosso il relativo messaggio di errore. Sarà necessario correggere i dati errati per poter proseguire.

### 3.3 Modulo 3 di 7: Altri dati richiesti

| dietro                                                | Nuova                     | a Domanda - ID Dom                                  | anda: 42504                                                          |                                                                                |
|-------------------------------------------------------|---------------------------|-----------------------------------------------------|----------------------------------------------------------------------|--------------------------------------------------------------------------------|
| Procedimento<br>Tech Fast Lombardia                   | Stato Domanda<br>Bozza    | Stato Processo<br>1 di 7 - Informazioni<br>prelimin | Soggetto Richiedente<br>VA ''                                        | SCOPRI DI PIÙ<br>CONDIVIDI CON IL TUO GRUPPO                                   |
|                                                       |                           | Compila                                             |                                                                      | O<br>VISUALI                                                                   |
| I 7 - ALTRI DATI RICHIESTI                            |                           |                                                     |                                                                      |                                                                                |
| ALTRI DATI RICHIESTI                                  |                           |                                                     |                                                                      |                                                                                |
| ltri dati richiesti                                   |                           |                                                     |                                                                      |                                                                                |
| <b>rvisi</b><br>rcentuale di erosione dello sportello |                           |                                                     |                                                                      |                                                                                |
| 97                                                    |                           |                                                     |                                                                      |                                                                                |
| ome *                                                 |                           | Cognom                                              | 2 *                                                                  |                                                                                |
|                                                       |                           |                                                     |                                                                      |                                                                                |
| odice fiscale *                                       |                           | Recapito                                            | telefonico *                                                         |                                                                                |
| mail *                                                |                           | Oualifica                                           | ,                                                                    |                                                                                |
|                                                       |                           |                                                     |                                                                      |                                                                                |
| nformazioni di contatto relative a                    | al Soggetto richiedente,  | che verranno utilizzate per le<br>Si dichiar        | e comunicazioni relative al b                                        | ando                                                                           |
| pec@pec.it                                            |                           | di av<br>della                                      | er inserito un indirizzo valido e<br>ricezione delle comunicazioni ( | attivo di posta elettronica certifcata al fine<br>ufficiali relative al bando. |
| -mail *                                               |                           | Recapito                                            | telefonico *                                                         |                                                                                |
|                                                       |                           |                                                     |                                                                      |                                                                                |
| oordinate bancarie del conto co                       | rrente sul quale si inten | de ricevere l'agevolazione                          |                                                                      |                                                                                |
| enominazione istituto di credito *                    |                           | Agenzia                                             | •                                                                    |                                                                                |
|                                                       |                           |                                                     |                                                                      |                                                                                |
| testatario *                                          |                           | IBAN *                                              |                                                                      |                                                                                |

| Tipologia di progetto                                                                                                    |
|----------------------------------------------------------------------------------------------------|
| Il progetto che verrà presentato prevede: *                                                                                                    |
| <ul> <li>Sviluppo sperimentale e Innovazione di processo (nell'ambito dei quali possono<br/>essere ricomprese anche attività di trasformazione digitale quali - ad esempio -<br/>advanced manufacturing solutions, addittive manufacturing, realtà aumentata,<br/>simulatrina internet, cloud, cybersecurity, big data)</li> </ul> |
| O Solo sviluppo sperimentale                                                                                                    |
| ELIMINA BOZZA INDIETRO VAI AL MODULO SUCCESSIVO SALVA BOZZA                                                                                                    |

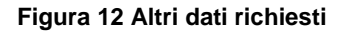

Compilare i dati relativi al Referente operativo, inserire le Informazioni di contatto e le Coordinate bancarie.

Concludere la compilazione del modulo specificando la **Tipologia di progetto** che verrà presentato, scegliendolo tra quelle proposte.

Al termine della compilazione cliccare su successivo.

VAI AL MODULO SUCCESSIVO per confermare i dati inseriti e passare al modulo

Il sistema effettua controlli sulle informazioni inserite nei termini di presenza dei dati obbligatori, formato e coerenza coi requisiti di partecipazione al bando. Nel caso in cui siano rispettate tutte le predette condizioni la pratica viene salvata e passa al modulo successivo, in caso contrario verrà segnalato in rosso il relativo messaggio di errore. Sarà necessario correggere i dati errati per poter proseguire.

### 3.4 Modulo 4 di 7: Progetto

In funzione della tipologia di Progetto selezionato nel modulo 3, il Sistema richiede di valorizzare determinate spese.

Se la tipologia di progetto è "Sviluppo sperimentale e Innovazione di processo" il Sistema richiede la definizione delle

Spese di sperimentazione e delle Spese di Inovazione.

|        | 10                                                                                                    | Nuova                                                                                                    | Domanda - ID Dom                                                                                                    | anda: 42504                           |                                                                                      |
|--------|----------------------------------------------------------------------------------------------------|----------------------------------------------------------------------------------------------------|----------------------------------------------------------------------------------------------------|---------------------------------------|--------------------------------------------------------------------------------------|
|        | <b>Procedimento</b><br>Tech Fast Lombardia                                                                                                    | Stato Domanda<br>Bozza                                                                                                    | Stato Processo<br>1 di 7 - Informazioni<br>prelimin                                                                                               | Soggetto Richiedente<br>VA ''         | SCOPRI DI PIÙ<br>CONDIVIDI CON IL TUO GRUPPO                                         |
|        |                                                                                                    |                                                                                                    | Compila                                                                                                    |                                       | ●<br>^ VISUALI                                                                       |
| 4 DI 7 | - PROGETTO                                                                                                    |                                                                                                    |                                                                                                    |                                       |                                                                                      |
| 4017   | hourio                                                                                                    |                                                                                                    |                                                                                                    |                                       |                                                                                      |
| P      | ROGETTO                                                                                                    |                                                                                                    |                                                                                                    |                                       |                                                                                      |
| Dro    | aatto                                                                                                    |                                                                                                    |                                                                                                    |                                       |                                                                                      |
| PIU    | getto                                                                                                    |                                                                                                    |                                                                                                    |                                       |                                                                                      |
| Avvis  | 5İ                                                                                                    |                                                                                                    |                                                                                                    |                                       |                                                                                      |
| Percer | ntuale di erosione dello sportello                                                                                                    |                                                                                                    |                                                                                                    |                                       |                                                                                      |
| 4,97   |                                                                                                    |                                                                                                    |                                                                                                    |                                       |                                                                                      |
| Dati   | di Progetto                                                                                                    |                                                                                                    |                                                                                                    |                                       |                                                                                      |
| Titolo | progetto *                                                                                                    |                                                                                                    | Sintesi de                                                                                                    | el progetto *                         |                                                                                      |
|        | p. 66-110                                                                                                    |                                                                                                    |                                                                                                    |                                       |                                                                                      |
|        |                                                                                                    |                                                                                                    |                                                                                                    |                                       |                                                                                      |
|        |                                                                                                    |                                                                                                    |                                                                                                    |                                       |                                                                                      |
|        |                                                                                                    |                                                                                                    | 1000                                                                                                    | and the second state                  |                                                                                      |
| Data r | nevista di avvin del progetto *                                                                                                    |                                                                                                    | 4000 Cal                                                                                                    | ratteri disponibili                   |                                                                                      |
| /ata p |                                                                                                    |                                                                                                    | bata prev                                                                                                    | ista di cilusdia dei progetto         |                                                                                      |
|        | ′                                                                                                    |                                                                                                    |                                                                                                    | · #                                   |                                                                                      |
|        |                                                                                                    |                                                                                                    |                                                                                                    | · <b></b>                             |                                                                                      |
| osto   | o del progetto - Spese ammise                                                                                                    | ibili                                                                                                    |                                                                                                    | /                                     |                                                                                      |
| osto   | o del progetto - Spese ammise                                                                                                    | S <b>ibili</b><br>VOCE DI SPESA ≑                                                                                                    |                                                                                                    | / <b>m</b>                            | IMPORTO \$                                                                           |
| osto   | o del progetto - Spese ammiss<br>TIPOLOGIA DI ATTIVITÀ \$<br>Tipologia di attività                                                                                                    | Sibili<br>VOCE DI SPESA 🗢<br>Voce di spesa                                                                                                    |                                                                                                    | / <b>=</b>                            | IMPORTO \$<br>-10.00                                                                 |
| osto   | o del progetto - Spese ammise<br>TIPOLOGIA DI ATTIVITÀ \$<br>Tipologia di attività<br>Sviluppo sperimentale                                                                                                    | Sibili<br>VOCE DI SPESA ¢<br>Voce di spesa<br>a) Spese di personali                                                                                                    | 8                                                                                                    | / <b>m</b>                            | IMPORTO \$<br>-10.00<br>€                                                            |
| osto   | o del progetto - Spese ammiss<br>TIPOLOGIA DI ATTIVITÀ \$<br>Tipologia di attività<br>Sviluppo sperimentale<br>Sviluppo sperimentale                                                                                                    | sibili<br>VOCE DI SPESA \$<br>Voce di spesa<br>a) Spese di personali<br>b) Costi per strumen                                                                                                    | e<br>tazione e attrezzatura                                                                                                    | · · · · · · · · · · · · · · · · · · · | IMPORTD ♥<br>-10.00<br>€<br>€                                                        |
|        | o del progetto - Spese ammiss<br>TIPOLOGIA DI ATTIVITÀ \$<br>Tipologia di attività<br>Sviluppo sperimentale<br>Sviluppo sperimentale<br>Sviluppo sperimentale                                                                                                    | sibili<br>VOCE DI SPESA<br>Voce di spesa<br>a) Spese di personali<br>b) Costi per strumen<br>c) Costi per ricerca co                                                                                                    | e<br>tazione e attrezzatura<br>phtrattuale, conoscenze, brevetti e co                                                                             | nsulenza                              | IMPORTO ♦<br>-10.00<br>€<br>€<br>€                                                   |
|        | o del progetto - Spese ammiss<br>TIPOLOGIA DI ATTIVITÀ ¢<br>Tipologia di attività<br>Sviluppo sperimentale<br>Sviluppo sperimentale<br>Sviluppo sperimentale<br>Sviluppo sperimentale                                                                                 | sibili<br>VOCE DI SPESA<br>Voce di spesa<br>a) Spese di personali<br>b) Costi per strumen<br>c) Costi per ricerca co<br>d) Altri costi di eserci                                                                                                    | e<br>tazione e attrezzatura<br>ontrattuale, conoscenze, brevetti e co<br>izio                                                                     | nsulenza                              | IMPORTO ♦<br>-10.00<br>€<br>€<br>€<br>€<br>€                                         |
|        | o del progetto - Spese ammiss<br>TIPOLOGIA DI ATTIVITÀ \$<br>Tipologia di attività<br>Sviluppo sperimentale<br>Sviluppo sperimentale<br>Sviluppo sperimentale<br>Sviluppo sperimentale<br>Sviluppo sperimentale                                                       | sibili<br>VOCE DI SPESA<br>Voce di spesa<br>a) Spese di personal<br>b) Costi per strumen<br>c) Costi per ricerca co<br>d) Altri costi di eserci<br>e) Spese generali suj                                                                               | e<br>tazione e attrezzatura<br>ontrattuale, conoscenze, brevetti e co<br>izio<br>pplementari                                                      | onsulenza                             | IMPORTO ♥<br>-10.00<br>€<br>€<br>€<br>€<br>€<br>€<br>0,00 €                          |
|        | o del progetto - Spese ammissi<br>TIPOLOGIA DI ATTIVITÀ \$<br>Tipologia di attività<br>Sviluppo sperimentale<br>Sviluppo sperimentale<br>Sviluppo sperimentale<br>Sviluppo sperimentale<br>Sviluppo sperimentale<br>Sviluppo sperimentale                             | sibili<br>VOCE DI SPESA<br>Voce di spesa<br>a) Spese di personal<br>b) Costi per strumen<br>c) Costi per ricerca co<br>d) Altri costi di eserci<br>e) Spese generali suj<br>a) Spese di personali                                                      | e<br>tazione e attrezzatura<br>ontrattuale, conoscenze, brevetti e co<br>izio<br>pplementari<br>e                                                 | onsulenza                             | IMPORTO ♥<br>-10.00<br>€<br>€<br>€<br>€<br>€<br>0,00 €<br>€                          |
|        | o del progetto - Spese ammissi<br>TIPOLOGIA DI ATTIVITÀ \$<br>Tipologia di attività<br>Sviluppo sperimentale<br>Sviluppo sperimentale<br>Sviluppo sperimentale<br>Sviluppo sperimentale<br>Sviluppo sperimentale<br>Innovazione di processo                           | sibili<br>VOCE DI SPESA<br>Voce di spesa<br>a) Spese di personal<br>b) Costi per strumen<br>c) Costi per strumen<br>d) Altri costi di eserci<br>e) Spese generali suj<br>a) Spese di personali<br>b) Costi per strumen                                 | e<br>itazione e attrezzatura<br>ontrattuale, conoscenze, brevetti e co<br>izio<br>pplementari<br>e<br>tazione e attrezzatura                      | /                                     | IMPORTD ♥<br>-10.00<br>€<br>€<br>€<br>€<br>€<br>0,00 €<br>€<br>€<br>€<br>€           |
| ostc   | o del progetto - Spese ammiss<br>TIPOLOGIA DI ATTIVITÀ \$<br>Tipologia di attività<br>Sviluppo sperimentale<br>Sviluppo sperimentale<br>Sviluppo sperimentale<br>Sviluppo sperimentale<br>Sviluppo sperimentale<br>Innovazione di processo<br>Innovazione di processo | sibili<br>VOCE DI SPESA \$<br>Voce di spesa<br>a) Spese di personal<br>b) Costi per strumen<br>c) Costi per ricerca co<br>d) Altri costi di eserci<br>e) Spese generali suj<br>a) Spese di personal<br>b) Costi per strumen<br>c) Costi per ricerca co | e itazione e attrezzatura ontrattuale, conoscenze, brevetti e co izio pplementari e tazione e attrezzatura ontrattuale, conoscenze, brevetti e co | 0nsulenza                             | IMPORTO ♦<br>-10.00<br>€<br>€<br>€<br>€<br>€<br>0.00 €<br>€<br>€<br>€<br>€<br>€<br>€ |

| Sintesi economica                                                                                                    |                                                                                                    |
|----------------------------------------------------------------------------------------------------|----------------------------------------------------------------------------------------------------|
| Costo del progetto presentato                                                                                                    | Il costo del progetto deve essere almeno € 80.000                                                                                             |
| 0,00 €                                                                                                    |                                                                                                    |
| di cui Sviluppo sperimentale                                                                                                    | Non è possibile presentare un progetto senza costi previsti legati allo Sviluppo                                                              |
| 0,00€                                                                                                    | sperimentale                                                                                                    |
| di cui Innovazione di processo                                                                                                    | Sulla base di quanto indicato nel modulo 3di7 (Progetto comprendente sia Sviluppo                                                             |
| 0,00€                                                                                                    | sperimentale che innovazione di processo), non è possibile presentare un progetto senza<br>costi previsti legati all'Innovazione di processo. |
| Agevolazione massima richiedibile                                                                                                    | Agevolazione richiesta *                                                                                                    |
| 0,00€                                                                                                    |                                                                                                    |
| Strategia regionale di Specializzazione Intelligente in materia di ricerca ed inr<br>Area di specializzazione 53 o Area trasversale cui afferisce il Progetto di riferimento per                                                                                                    | novazione (S3)                                                                                                    |
| l'iniziativa proposta *                                                                                                    |                                                                                                    |
| - seleziona - 🗸 🗸                                                                                                    |                                                                                                    |
| Ecosistemi per l'innovazione Ecosistema di riferimento prevalente * - seleziona -                                                                                                    |                                                                                                    |
| Indicatori                                                                                                    |                                                                                                    |
| indication in the second second |                                                                                                    |
| Il richiedente aderisce a sistemi di gestione ambientale ed energetica? *                                                                                                    |                                                                                                    |
| 0 5                                                                                                    |                                                                                                    |
| () No                                                                                                    |                                                                                                    |
|                                                                                                    |                                                                                                    |
| Numero di posti di lavoro creati nel progetto                                                                                                    | di cui uomini *                                                                                                    |
| 0                                                                                                    |                                                                                                    |
| di cui donne *                                                                                                    |                                                                                                    |
|                                                                                                    |                                                                                                    |
|                                                                                                    |                                                                                                    |
|                                                                                                    |                                                                                                    |
| Il progetto e finalizzato all'introduzione di nuovi prodotti per l'azienda? "                                                                                                    |                                                                                                    |
| O ज                                                                                                    |                                                                                                    |
| U No                                                                                                    |                                                                                                    |
| Premialità                                                                                                    |                                                                                                    |
| Dichiara di: *                                                                                                    | Il richiedente appartiene ad uno dei Cluster Tecnologici Lombardi? *                                                                          |
| O avere una percentuale maggiore o uguale del 50% della compagine sociale come                                                                                                    | O si                                                                                                    |
| componente femminile o giovanile (inferiore o pari a 35 anni)<br>NON avere una percentuale maggiore o uguale del 50% della compagine sociale                                                                                                    | O No                                                                                                    |
| come componente femminile o giovanile (inferiore o pari a 35 anni)<br>Il progetto presenta elementi di Ecoinnovazione di Prodotto? *                                                                                                    | Il progetto presenta elementi di Ecoinnovazione di Processo? *                                                                                |
| 0 9                                                                                                    | 0 9                                                                                                    |
|                                                                                                    |                                                                                                    |
|                                                                                                    |                                                                                                    |
| ELIMINA BOZZA INDIETRO                                                                                                    | VAI AL MODULO SUCCESSIVO SALVA BOZZA                                                                                                    |

### Figura 13 Progetto - Sviluppo sperimentale e Innovazione di processo

Se la tipologia di progetto è "Solo sviluppo sperimentale" il Sistema richiede la definizione delle Spese di sperimentazione.

← Indietro Nuova Domanda - ID Domanda: 42504 Procedimento Stato Domanda Stato Processo Soggetto Richiedente SCOPRI DI PIÙ VA " Bozza 1 di 7 - Informazioni Tech Fast Lombardia CONDIVIDI CON IL TUO GRUPPO 0 prelimin... 0 Compila VISUALIZZA 4 DI 7 - PROGETTO PROGETTO Progetto Avvisi Percentuale di erosione dello sportello 4,97 Dati di Progetto Titolo progetto \* Sintesi del progetto \* 4000 caratteri disponibili Data prevista di avvio del progetto \* Data prevista di chiusura del progetto \* 曲 雦 Costo del progetto - Spese ammissibili # ^ TIPOLOGIA DI ATTIVITÀ 🗘 VOCE DI SPESA 🗢 IMPORTO 🖨 Tipologia di attività Voce di spesa -10.00 1 Sviluppo sperimentale a) Spese di personale € 2 Sviluppo sperimentale b) Costi per strumentazione e attrezzatura € 3 € Sviluppo sperimentale c) Costi per ricerca contrattuale, conoscenze, brevetti e consulenza € 4 Sviluppo sperimentale d) Altri costi di esercizio 0,00€ 5 Sviluppo sperimentale e) Spese generali supplementari Sintesi economica Costo del progetto presentato Il costo del progetto deve essere almeno € 80.000 0,00€ Agevolazione massima richiedibile Agevolazione richiesta \* 0,00€

| Strategia regionale di Specializzazione Intelligente in materia di ricerca ed inr                                                             | iovazione (S3)                                                      |
|----------------------------------------------------------------------------------------------------|---------------------------------------------------------------------|
| Area di specializzazione S3 o Area trasversale cui afferisce il Progetto di riferimento per 🛛 🕕<br>l'iniziativa proposta *                    |                                                                     |
| - seleziona - 👻                                                                                                    |                                                                     |
| Ecosistemi per l'innovazione                                                                                                    |                                                                     |
| Ecosistema di riferimento prevalente *                                                                                                    |                                                                     |
| - seleziona - 🗸 🗸                                                                                                    |                                                                     |
|                                                                                                    |                                                                     |
| Indicatori                                                                                                    |                                                                     |
| Il richiedente aderisce a sistemi di gestione ambientale ed energetica? *                                                                     |                                                                     |
| O si                                                                                                    |                                                                     |
| O No                                                                                                    |                                                                     |
|                                                                                                    |                                                                     |
| Numero di posti di lavoro creati nel progetto                                                                                                 | di cui uomini *                                                     |
| 0                                                                                                    |                                                                     |
| di cui donne *                                                                                                    |                                                                     |
|                                                                                                    |                                                                     |
|                                                                                                    |                                                                     |
| Il progetto è finalizzato all'introduzione di nuovi prodotti per l'azienda? *                                                                 |                                                                     |
| <b>ि</b> ज                                                                                                    |                                                                     |
| O No                                                                                                    |                                                                     |
|                                                                                                    |                                                                     |
| Premialità                                                                                                    |                                                                     |
| Dichiara di: *                                                                                                    | Il richiedente appartiene ad uno dei Cluster Tecnologici Lombardi?* |
| O avere una percentuale maggiore o uguale del 50% della compagine sociale come                                                                | O 51                                                                |
| componente remminile o giovanile (inferiore o pari a 35 anni)     NON avere una percentuale maggiore o uguale del 50% della compagine sociale | O No                                                                |
| come componente temminile o giovanile (inferiore o pari a 35 anni)<br>Il progetto presenta elementi di Ecoinnovazione di Prodotto? *          | Il progetto presenta elementi di Ecoinnovazione di Processo? *      |
| 0 s                                                                                                    | 0 si                                                                |
| O No                                                                                                    | O No                                                                |
|                                                                                                    |                                                                     |
| ELIMINA BOZZA INDIETRO                                                                                                    | AI AL MODULO SUCCESSIVO SALVA BOZZA                                 |

#### Figura 14 Progetto - Sviluppo sperimentale e Innovazione di processo

Nel quarto modulo è necessario dettagliare i dati del progetto.

Compilare i Dati di Progetto inserendo le informazioni richieste.

### SI RICORDA CHE

- La data prevista di avvio del progetto non può essere antecedente a quella odierna;
- La data prevista di fine progetto deve essere minore o uguale al 31/05/2023.

Proseguire valorizzando il Costo di Progetto – Spese ammissibili selezionando la riga della spesa da valorizzare.

| 4 di 7 - Progetto > Progetto > Costo del progetto - Spese ammissibili [1]                                                                                                    | ×                                                                                                    |
|----------------------------------------------------------------------------------------------------|----------------------------------------------------------------------------------------------------|
| PROGETTO                                                                                                    |                                                                                                    |
| Progetto                                                                                                    |                                                                                                    |
| Spesa ammissibile                                                                                                    |                                                                                                    |
| Tipologia di attivită                                                                                                    | Voce di spesa                                                                                                    |
| Sviluppo sperimentale                                                                                                    | a) Spese di personale                                                                                                    |
| a) spese di personale mediante il ricorso alle opzioni di semplificazione dei costi di cui alla DGR<br>n. 4664 del 23/12/2015, in funzione delle rispettive ore lavorate, valorizzate in base al costo<br>unitario standard orario per le imprese beneficiarie pari a 30,58 euro | È possibile imputare un massimo di 1.720 ore annuali (12 mesi) per lavoratore. In caso di<br>contratti e collaborazioni part time questo massimale deve essere ridotto in maniera<br>proporzionale. |
| Importo *                                                                                                    |                                                                                                    |
|                                                                                                    |                                                                                                    |
|                                                                                                    |                                                                                                    |
|                                                                                                    |                                                                                                    |
|                                                                                                    | INDIETRO SALVA COSTO DEL PROGETTO - SPESE AMMISSIBILI                                                                                                    |
|                                                                                                    |                                                                                                    |

#### Figura 15 Spesa ammissibile

Compilare la maschera l'Importo e al termine selezionare SALVA COSTO DEL PROGETTO - SPESE AMMISSIBILI per salvare i dati e tornare al modulo principale.

Proseguire indicando la Strategia regionale di Specializzazione Intelligente in materia di ricerca ed innovazione (S3), gli Ecosistemi per l'innovazione e gli Indicatori.

Concludere la compilazione valorizzando le dichiarazioni della Premialità.

VAI AL MODULO SUCCESSIVO

Al termine cliccare su

per confermare i dati inseriti e passare al modulo successivo.

Il sistema effettua controlli sulle informazioni inserite nei termini di presenza dei dati obbligatori, formato e coerenza coi requisiti di partecipazione al bando. Nel caso in cui siano rispettate tutte le predette condizioni la pratica viene salvata e passa al modulo successivo, in caso contrario verrà segnalato in rosso il relativo messaggio di errore. Sarà necessario correggere i dati errati per poter proseguire.

#### ATTENZIONE

INDIETRO

Cliccando sul pulsante **constituente** è possibile tornare allo step di compilazione precedente qualora si volesse integrare o correggere dei dati inseriti nel modulo precedente.

### 3.5 Modulo 5 di 7: Documenti

In questo modulo è necessario caricare a Sistema la documentazione richiesta.

| etro                                                                      | Nuova                                                  | a Domanda - ID Doma                                 | anda: 42504                            |                                              |
|---------------------------------------------------------------------------|--------------------------------------------------------|-----------------------------------------------------|----------------------------------------|----------------------------------------------|
| Procedimento<br>Tech Fast Lombardia                                       | Stato Domanda<br>Bozza                                 | Stato Processo<br>1 di 7 - Informazioni<br>prelimin | Soggetto Richiedente<br>VA <sup></sup> | SCOPRI DI PIÙ<br>CONDIVIDI CON IL TUO GRUPPO |
|                                                                           |                                                        | Compila                                             |                                        | ∧ VIS                                        |
|                                                                           |                                                        |                                                     |                                        |                                              |
|                                                                           |                                                        |                                                     |                                        |                                              |
| Demakalon e bocontenn                                                     |                                                        |                                                     |                                        |                                              |
| ichiarazioni e Docume                                                     | enti                                                   |                                                     |                                        |                                              |
| vvisi                                                                     |                                                        |                                                     |                                        |                                              |
| ercentuale di erosione dello sportello                                    |                                                        |                                                     |                                        |                                              |
| 97                                                                        |                                                        |                                                     |                                        |                                              |
| lodelli da scaricare                                                      |                                                        |                                                     |                                        |                                              |
| truzioni per dichiarazione regolarità                                     | contributiva                                           | Scheda te                                           | ecnica di progetto                     |                                              |
| heda tecnica di progetto *                                                |                                                        |                                                     |                                        |                                              |
| URC                                                                       |                                                        |                                                     |                                        |                                              |
| ichiara: *                                                                |                                                        |                                                     |                                        |                                              |
| ) di essere in regola con la regolarit                                    | à contributiva (DURC)                                  |                                                     |                                        |                                              |
| ) di rientrare tra i soggetti non obb<br>non essere tenuta ad avere una p | ligati alla regolarità contribu<br>osizione INPS/INAIL | utiva (DURC) e di                                   |                                        |                                              |
| agamento bollo                                                            |                                                        |                                                     |                                        |                                              |
| soggetto richiedente è: *                                                 |                                                        |                                                     |                                        |                                              |
| ) obbligato al pagamento del Bollo                                        | ai sensi del DPR 642/1972                              | 1                                                   |                                        |                                              |
| ) esente dal pagamento dell'impos                                         | ta di bollo per la seguente r                          | motivazione                                         |                                        |                                              |
| Iteriori documenti da caricare                                            | 0                                                      |                                                     |                                        |                                              |
| ^                                                                         | DESCRIZIONE 🗢                                          |                                                     |                                        |                                              |
|                                                                           |                                                        |                                                     |                                        |                                              |

Figura 16 Dichiarazioni e Documenti

Nell'area Modelli da scaricare effectuate il download della documentazione, selezionando l'apposito link. Tale documentazione dovrà essere ricaricata a Sistema digitalmente firmata.

Valorizzare le dichiarazioni e specificare la modalità di assolvimento dell'imposta di bollo.

Nel caso di esenzione, sarà necessario specificarne la motivazione.

| Pagamento bollo                                                        |                                                                                                    |
|------------------------------------------------------------------------|----------------------------------------------------------------------------------------------------|
| Il soggetto richiedente è: *                                           | Categoria di esenzione *                                                                                                |
| O obbligato al pagamento del Bollo ai sensi del DPR 642/1972           | O D.P.R. n. 642/1972 - Società agricole (Allegato B art. 21 bis)                                                        |
| esente dal pagamento dell'imposta di bollo per la seguente motivazione | O Società cooperative (Allegato B art. 16; L. n. 427/93 art. 66.6 bis)                                                  |
|                                                                        | <ul> <li>Cooperative sociali (L. 266/1991 art. 8), ONLUS e federazioni sportive (Allegato<br/>B art. 27 bis)</li> </ul> |
| Allegare documentazione attestante l'esenzione *                       |                                                                                                    |
| CARICA                                                                 |                                                                                                    |

#### Figura 17 Esenzione bollo

VAI AL MODULO SUCCESSIVO

per confermare i dati inseriti e passare al modulo

Al termine della compilazione cliccare su successivo.

Il sistema effettua controlli sulle informazioni inserite nei termini di presenza dei dati obbligatori, formato e coerenza coi requisiti di partecipazione al bando. Nel caso in cui siano rispettate tutte le predette condizioni la pratica viene salvata e passa al modulo successivo, in caso contrario verrà segnalato in rosso il relativo messaggio di errore. Sarà necessario correggere i dati errati per poter proseguire.

### ATTENZIONE

TORNA INDIETRO

Cliccando sul pulsante **contra indicato** è possibile tornare allo step di compilazione precedente qualora si volesse integrare o correggere dei dati inseriti nel modulo precedente.

### 3.6 Modulo 6 di 7: Richiesta di Agevolazione

| ← Indietro          |                                     | Nuova                         | ı Domanda - ID D                                  | )omanda: 42504                                                                           |                                             |                 |
|---------------------|-------------------------------------|-------------------------------|---------------------------------------------------|------------------------------------------------------------------------------------------|---------------------------------------------|-----------------|
|                     | Procedimento<br>Tech Fast Lombardia | <b>Stato Domanda</b><br>Bozza | Stato Processo<br>1 di 7 - Informazio<br>prelimin | Soggetto Richiedente<br>oni VA ''                                                        | SCOPRI DI PIÙ<br>CONDIVIDI CON IL TUO GR    | UPPO 🚺          |
|                     |                                     |                               | Compila                                           |                                                                                          |                                             | ●<br>VISUALIZZA |
| 6 DI 7 - RICHIE     | STA DI AGEVOLAZIONE                 |                               |                                                   |                                                                                          |                                             |                 |
| RICHIES             | STA DI AGEVOLAZIONE                 |                               |                                                   |                                                                                          |                                             |                 |
| Avvisi              | sta di agevolazione                 | 2                             |                                                   |                                                                                          |                                             |                 |
| Percentuale<br>4,97 | di erosione dello sportello         |                               |                                                   |                                                                                          |                                             |                 |
| Richiesta           | di agevolazione                     |                               |                                                   |                                                                                          |                                             |                 |
| SCARICA             | I                                   |                               | Ati                                               | tenzione: procedere alla firma del modul<br>rificato la correttezza dei dati al suo inte | o solo dopo averne controllato la c<br>rno. | ompletezza e    |
| Carica *            | I                                   |                               | 0                                                 |                                                                                          |                                             |                 |
|                     |                                     | ELIMINA BOZZ                  | ZA INDIETRO VAI AL I                              | MODULO SUCCESSIVO SALVA BOZZA                                                            |                                             |                 |

#### Figura 18 Richiesta di agevolazione

In questo modulo è necessario effettuare il download della Richiesta di agevolazione, selezionando l'apposito bottone

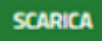

Tale documento deve essere firmato digitalmente e ricaricato a sistema, tramite il bottone

VAI AL MODULO SUCCESSIVO

CARICA

Al termine della compilazione cliccare su per confermare i dati inseriti e passare al modulo successivo.

Il sistema effettua controlli sulle informazioni inserite nei termini di presenza dei dati obbligatori, formato e coerenza coi requisiti di partecipazione al bando. Nel caso in cui siano rispettate tutte le predette condizioni la pratica viene salvata e passa al modulo successivo, in caso contrario verrà segnalato in rosso il relativo messaggio di errore. Sarà necessario correggere i dati errati per poter proseguire.

### ATTENZIONE

TORNA INDIETRO

Cliccando sul pulsante **contra indication** è possibile tornare allo step di compilazione precedente qualora si volesse integrare o correggere dei dati inseriti nel modulo precedente.

### 3.7 Modulo 7 di 7: Pagamento Bollo

| Indietro Nuova Domanda - ID Domanda: 42504      |                        |                                                     |                               |                                          |              |
|-------------------------------------------------|------------------------|-----------------------------------------------------|-------------------------------|------------------------------------------|--------------|
| Procedimento<br>Tech Fast Lombardia             | Stato Domanda<br>Bozza | Stato Processo<br>1 di 7 - Informazioni<br>prelimin | Soggetto Richiedente<br>VA '' | scopri di più<br>Condividi con il tuo gr | uppo 🚺       |
|                                                 |                        | Compila                                             |                               |                                          | • VISUALIZZA |
| 7 DI 7 - PAGAMENTO BOLLO                        |                        |                                                     |                               |                                          |              |
| PAGAMENTO BOLLO                                 |                        |                                                     |                               |                                          |              |
| Pagamento bollo                                 |                        |                                                     |                               |                                          |              |
| Avvisi                                          |                        |                                                     |                               |                                          |              |
| Percentuale di erosione dello sportello<br>4,97 |                        |                                                     |                               |                                          |              |
| Bollo virtuale                                  |                        |                                                     |                               |                                          |              |
| 777                                             |                        | Soggetto ric<br>BAZURSIN                            | thiedente                     |                                          |              |
| Email                                           |                        | Importo                                             |                               |                                          |              |
| S0                                              |                        | 16,00€                                              | _                             |                                          |              |
| Da pagare                                       |                        | PAGA BOL                                            | 10                            |                                          |              |
|                                                 | ELIMINA BOZ            | ZA INDIETRO VAI AL MODULO S                         | SUCCESSIVO SALVA BOZZA        |                                          |              |

### Figura 19 Pagamento bollo

In questo modulo è necessario assolvere al pagamento dell'imposta di bollo.

Cliccando su "PAGA BOLLO" PAGA BOLLO il sistema apre la pagina di riepilogo dei dati di pagamento.

| tiepilogo dati Pagamento                                                                                                    |                                                                                               |
|----------------------------------------------------------------------------------------------------|-----------------------------------------------------------------------------------------------|
| Richiedente SO                                                                                                    | Dettaglio Importi                                                                             |
|                                                                                                    | Importo € 16.00                                                                               |
| Oggetto Pagamento Dollo per adesione Dando                                                                                                 | Commissioni € 0.00                                                                            |
|                                                                                                    | Totale Addebito € 16.00                                                                       |
| pati per Pagamento con Carta di Credito<br>Totale Addebito: 16                                                                             | .00€                                                                                          |
| E-mail SO                                                                                                    | ] Modifica E-Mail                                                                             |
| Conferma E-mail 50                                                                                                    |                                                                                               |
| ;liccando su Esegui Pagamento entrerai nel sistema di pa<br>ian Paolo S.p.A.<br>Jna volta completata l'operazione verrà emessa la relativa | gamento sicuro dell'istituto bancario Intesa<br>a quietanza che sarà spedita all'indirizzo di |

Figura 20 Riepilogo dati pagamento

Verificare la correttezza dei dati e cliccare su "ESEGUI PAGAMENTO" Esegui Pagamento per accedere al servizio di pagamento on line.

| DATI ACQUISTO                                                              |                                                    |
|----------------------------------------------------------------------------|----------------------------------------------------|
| Commerciante                                                               | SIAGEFRM                                           |
| Sito web                                                                   | НТТР://                                            |
| Importo                                                                    | EUR 16.0                                           |
| Riferimento operazione                                                     | 142234668300606889                                 |
| Descrizione                                                                | SIAGEFRM - Pagamento online                        |
| DATI PAGAMENTO                                                             |                                                    |
| Numero carta *                                                             |                                                    |
| CVV2/CVC2/4DBC *                                                           |                                                    |
| Data di scadenza * 🛛 💌                                                     | ×                                                  |
| Titolare carta *                                                           |                                                    |
| Email per conferma *                                                       |                                                    |
| Acconsento al trattamento dei dati<br>Informativa sulla Privacy      PROCE | * Annulla Transazione                              |
| * Campo obbligatorio                                                       |                                                    |
| 7                                                                          | ERIFIED Maestro MasterCard.<br>by VISA SecureCode. |

Figura 21 Dati Pagamento

Compilare la maschera inserendo le informazioni obbligatorie marcate a asterisco e cliccare su "**PROCEDI**" per confermare il pagamento.

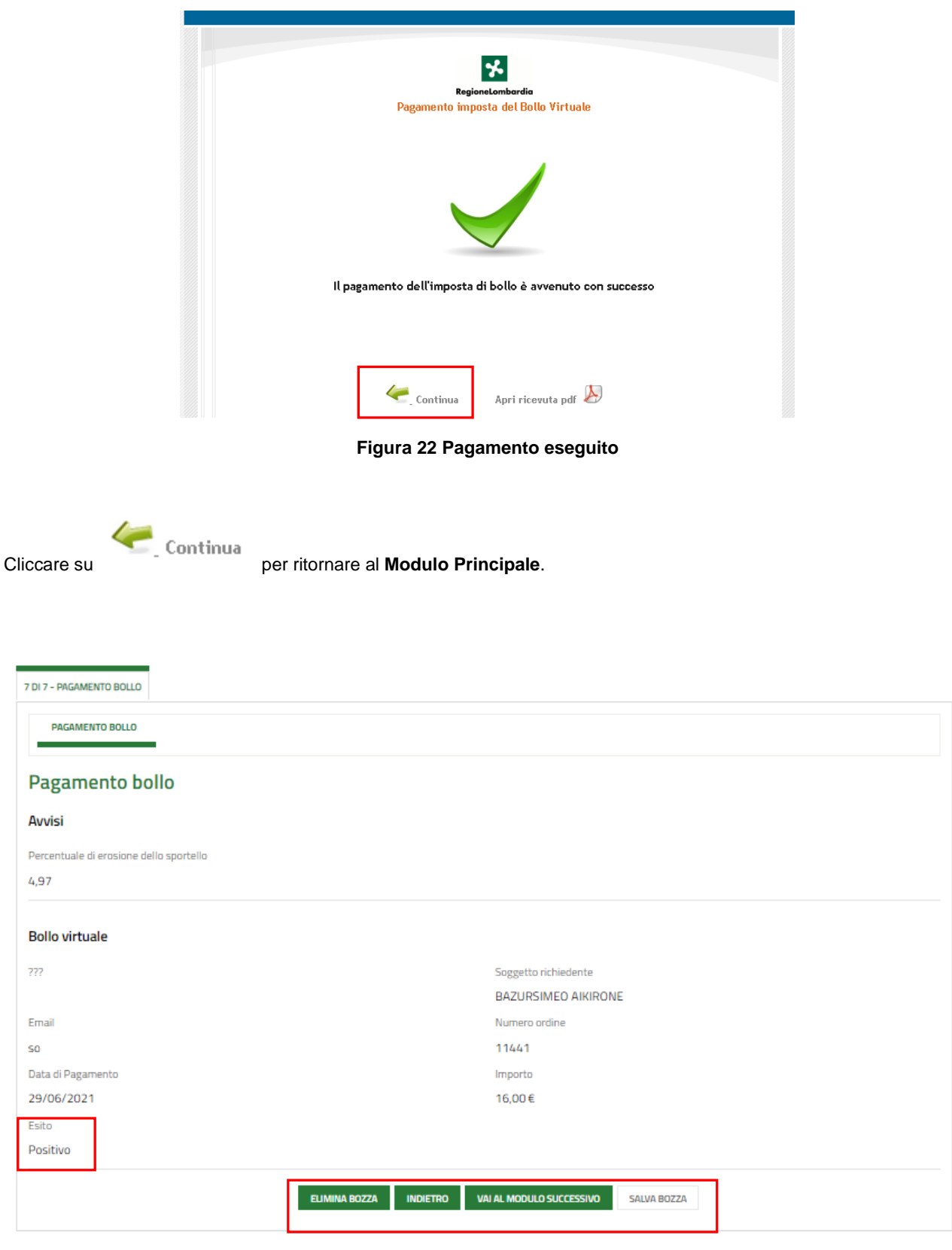

### Figura 23 Pagamento eseguito

VAI AL MODULO SUCCESSIVO

per confermare i dati inseriti e passare al modulo

Al termine della compilazione cliccare su successivo.

Il sistema effettua controlli sulle informazioni inserite nei termini di presenza dei dati obbligatori, formato e coerenza coi requisiti di partecipazione al bando. Nel caso in cui siano rispettate tutte le predette condizioni la pratica viene salvata e passa al modulo successivo, in caso contrario verrà segnalato in rosso il relativo messaggio di errore. Sarà necessario correggere i dati errati per poter proseguire.

### ATTENZIONE

TORNA INDIETRO

Cliccando sul pulsante **Contra indication** è possibile tornare allo step di compilazione precedente qualora si volesse integrare o correggere dei dati inseriti nel modulo precedente.

### 3.8 Invio al protocollo

| ← Indietro                                                                        |                                                                                                  | Nuova                        | i Domanda - ID Doma                                 | nda: 42504                    |                                              |   |  |  |  |
|-----------------------------------------------------------------------------------|--------------------------------------------------------------------------------------------------|------------------------------|-----------------------------------------------------|-------------------------------|----------------------------------------------|---|--|--|--|
|                                                                                   | Procedimento<br>Tech Fast Lombardia                                                              | Stato Domanda<br>Bozza       | Stato Processo<br>1 di 7 - Informazioni<br>prelimin | Soggetto Richiedente<br>VA '' | SCOPRI DI PIÙ<br>CONDIVIDI CON IL TUO GRUPPO | 0 |  |  |  |
|                                                                                   | Compila Ovisuale                                                                                 |                              |                                                     |                               |                                              |   |  |  |  |
| INVIO AL PRO<br>INVIO A<br>Avvisi<br>Percentuale<br>4,97<br>Avviso<br>Cliccare su | aL PROTOCOLLO  Al protocollo  e di erosione dello sportello  "Invia al protocollo" per concluder | e la presentazione della dom | anda.<br>INDIETRO INVIA AL PROTOCOLLO               | SALVA BOZZA                   |                                              |   |  |  |  |

### Figura 24 Pagamento eseguito

Concludere la compilazione della domanda selezionando il bottone

La domanda di contributo verrà inviata al protocollo di Regione Lombardia.

### ATTENZIONE

Una volta effettuato l'invio della pratica non sarà più possibile modificare i dati inseriti.